## 110 469 Train Rental International GmbH

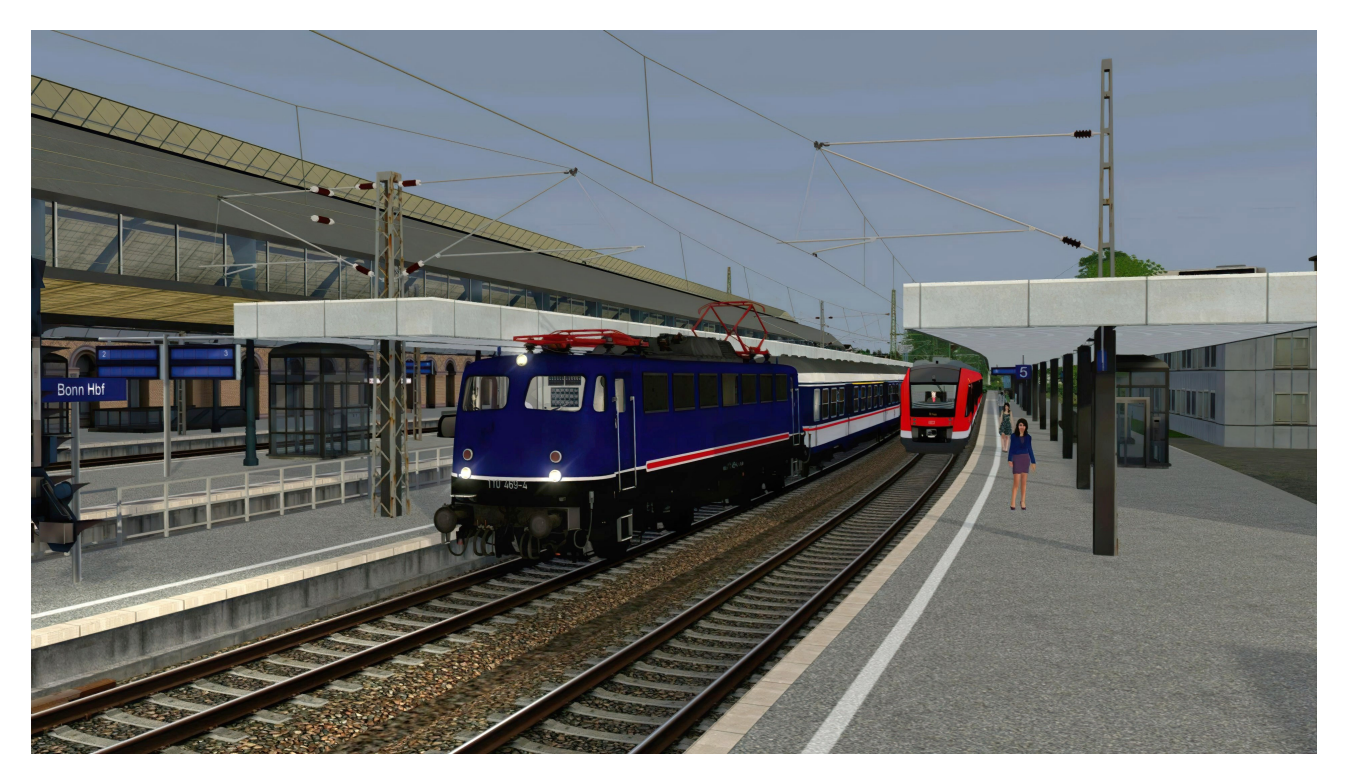

Installation:

- Datei herunterladen und mit Utilities oder händisch über das Railworks-Hauptverzeichnis installieren.
- Anschließend im Ordner ...\Assets\virtualRailroads\
  vR\_BR110\_BF\_VRot\Elloks die Install\_469.bat ausführen.

Bei Fehlern oder Fragen zur Installation bitte an mich im Forum wenden!

Die Loks sind im Editor unter dem Namen

vR BR110 469 TRI Train Rental GmbH

zu finden.

Und jetzt viel Spaß!